## Ative sua conta da Central do Administrador do LinkedIn

## Aproveite estes benefícios:

Centralização do acesso a contratos e pedidos

Download instantâneo das faturas

Gerenciamento eficiente das formas de pagamento

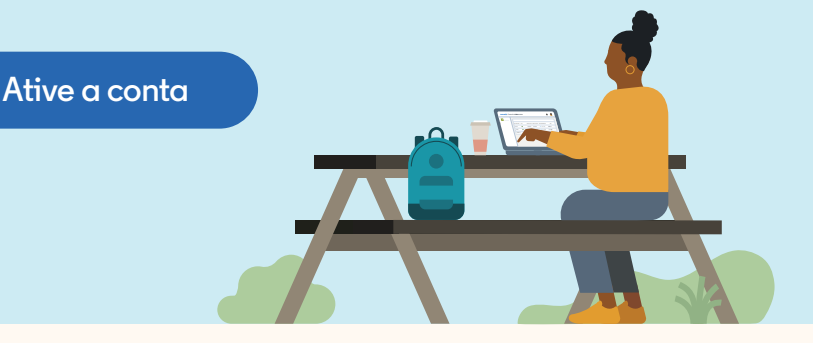

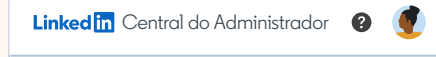

| Comece a usar a<br>Central do Administrador do LinkedIn |
|---------------------------------------------------------|
| E-mail corporativo                                      |
| acorreia@flexis.com                                     |
|                                                         |
| Selecione o tipo de referência                          |
| <b>~</b>                                                |
| Número do pedido 🚱                                      |
| Subtotal do pedido                                      |
| Cancelar Voltar Avançar                                 |
|                                                         |

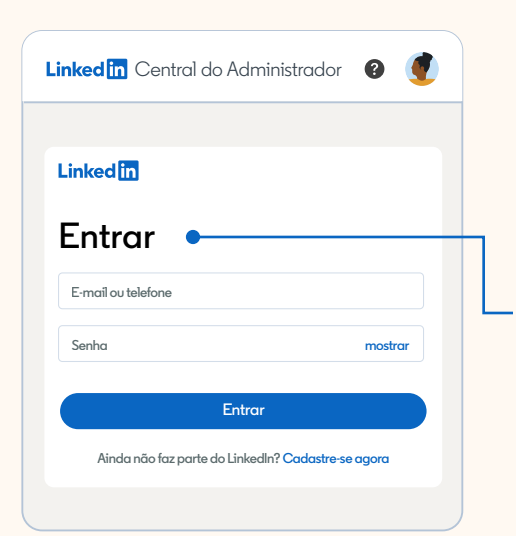

## Primeiros passos

**Etapa 1:** Selecione **"Ativar conta"** na parte superior da página da Central do Administrador do LinkedIn em **admincenter.linkedin.com**.

**Etapa 2:** Insira seu e-mail corporativo. Se você for o contato principal ou de cobrança da sua empresa, verá uma tela de confirmação para verificar seu e-mail e concluir a ativação da conta. Depois, poderá seguir para a Etapa 3.

Se você não for o contato principal ou de cobrança, deverá digitar o número do pedido ou da fatura com o subtotal correspondente para verificar se tem acesso aos contratos de sua empresa. Depois disso, selecione **"Avançar"**. Você verá uma tela de confirmação para verificar seu e-mail e concluir o processo de ativação. Se você estiver gerenciando vários contratos, poderá adicioná-los de uma só vez após ativar a conta. Para fazer isso, selecione **"Todos os contratos faltando"** e **siga estas etapas**.

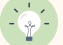

Dica: se o subtotal do pedido ou da fatura for igual a US\$ 0,00, uma mensagem de erro será exibida.

**Etapa 3:** Você receberá um e-mail com o assunto: "Acesse já a Central do Administrador do Linkedln". Abra o e-mail e clique em **"Ativar minha conta"** para acessara página de login do Linkedln.

**Etapa 4:** Entre na sua conta pessoal do LinkedIn ou clique em **"Cadastre-se"**. Selecione **"Aceitar e continuar"** para concluir o processo de ativação e ter acesso à Central do Administrador do LinkedIn.

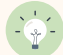

Dica: você pode acessar a Central do Administrador usando sua conta pessoal do LinkedIn ou uma nova conta.

Linked

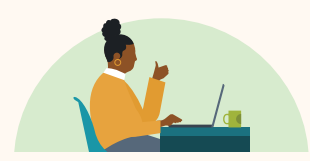

## Acesse os detalhes da conta e gerencie as cobranças.

Ative a conta  $\rightarrow$